## I-O DATA

## スカパー<u>!</u> HD を LAN DISK AV に録画しよう!

本紙では、スカパー! HD対応チューナー(「スカパー! HD録画」に対応したもの)と LAN DISK AVを接続し、番組をLAN DISK AVに録画、視聴する方法を説明しています。

以上でLAN DISK AVの登録は完了です。

裏面につづきます。

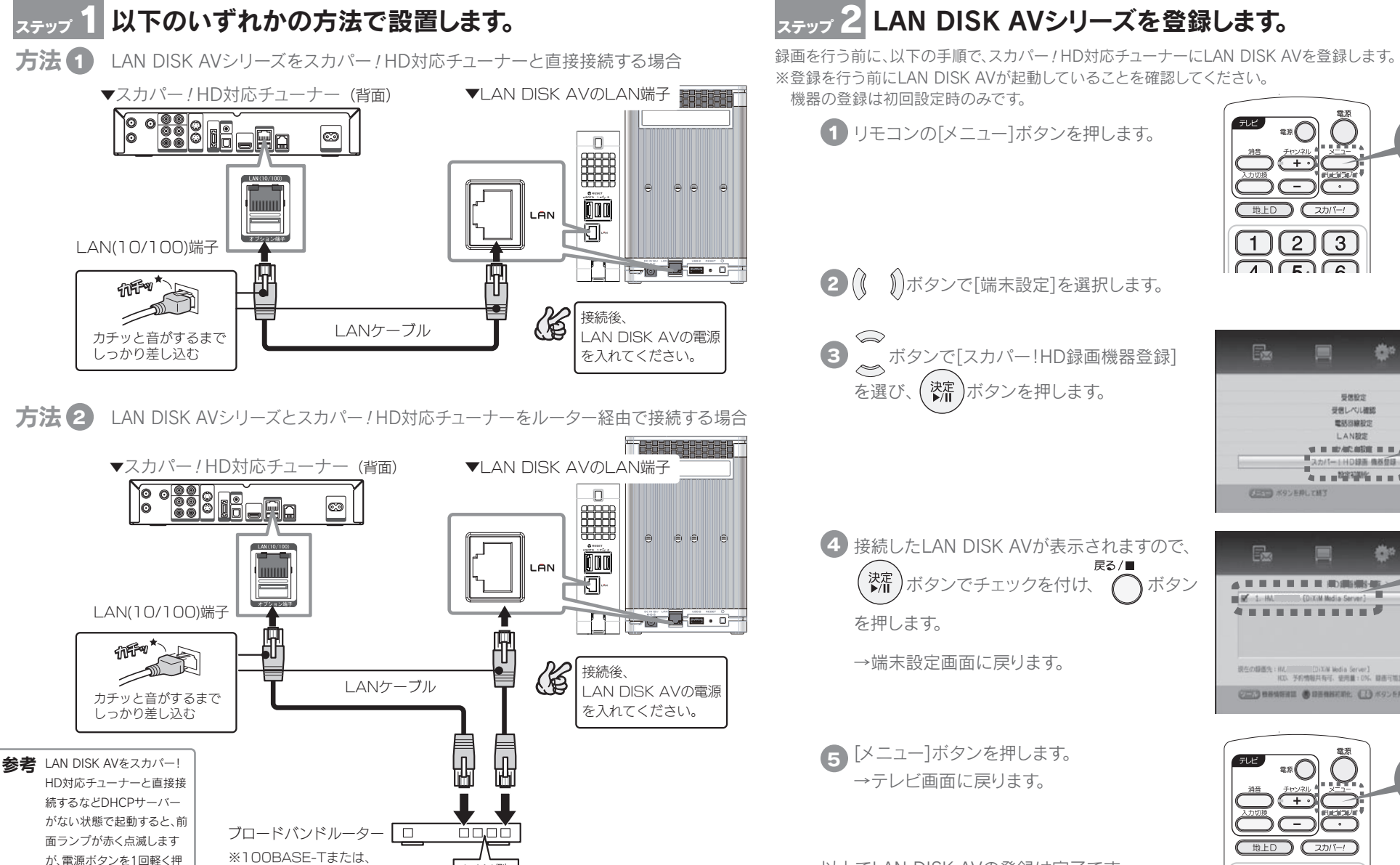

LAN側

1000BASE-T対応のものを

お使いください。

すと正常な状態(緑色に点

灯)に戻ります。

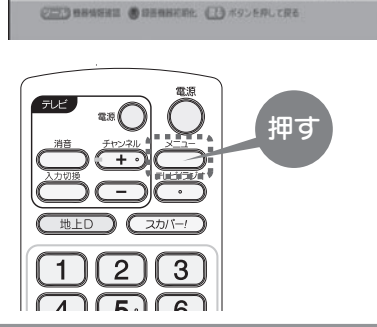

液在の緑蓮先:HA. [DIXIM Media Server]
HO. 予約情報共有可、使用量:D%、録應可能設定:スカバー1HD.

押す

2

CEED #92ERLINES

1. HA. (DiXiM Media Server)

3

受信般定

受保しべい確認

電話回線設定

LAN設定

Aカパー1HD録画 機器登録 ■

102738H

**8**00

-

選ぶ

選ぶ

## ステップ 3 番組を録画します。

※詳しくは、【スカパー / HD録画使いかたガイド】をご確認ください。

方法 ① 視聴中の番組を録画する場合 リモコンの「ツール」ボタンを押し、「現在番組録画」を選択すれば、 今見ている番組をすぐにLAN DISK AVに録画できます。

方法 2 番組表を使って録画する場合 リモコンの「番組表」ボタンを押し、録画したい番組を選択し、赤ボタン(一発予約) を押すだけで、LAN DISK AVに録画予約できます。

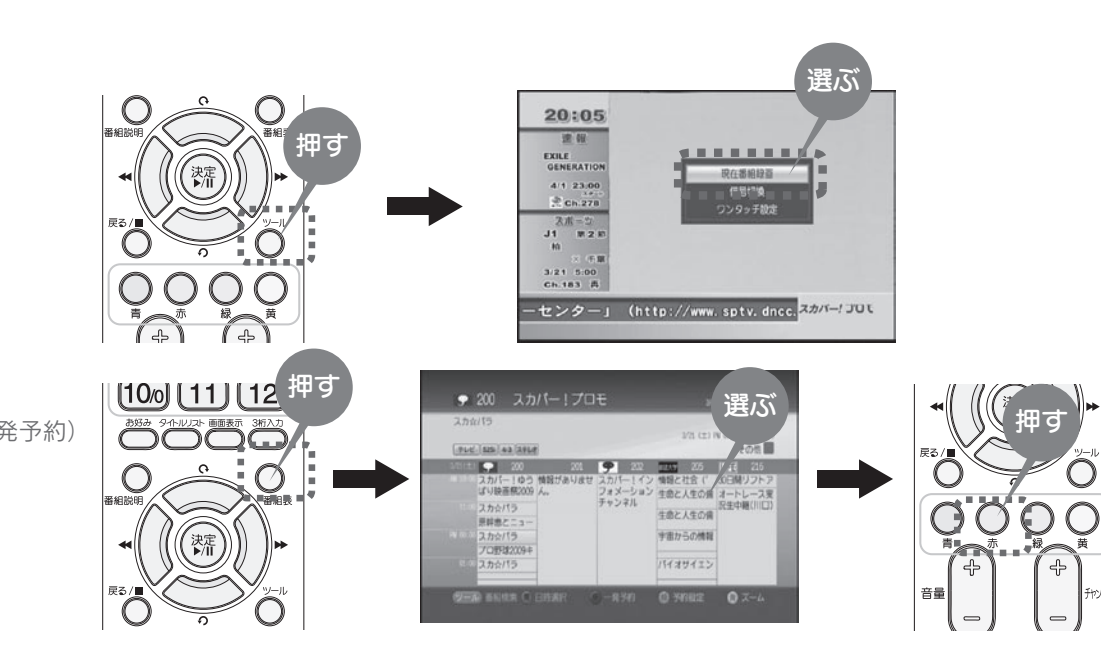

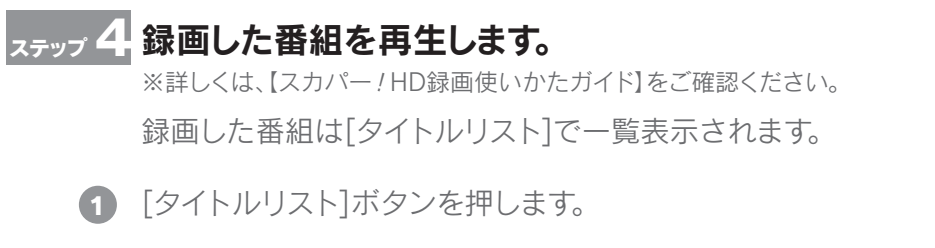

2 LAN DISK AVシリーズを選びます。 →録画した番組のタイトルリストが表示されますので、 再生したい番組を選びます。

これでスカパー!HDを録画し、いつでも見たい番組を楽しむことができます!

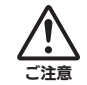

●録画予約を行うときや予約録画が実行される時間には、LAN DISK AVの電源を入れておく必要があります。 ●LAN DISK AVのファームウェアアップデートにはパソコンとインターネット環境が必要です。また、LAN DISK AVの設定変更にはパソコンが必要です。 ご注意 ●タイトルリストに表示される番組の[録画日時]が、実際に録画を開始した時間よりずれることがあります。LAN DISK AVの時刻がずれているのが原因です。 正しい時刻を再設定するか、LAN DISK AVがインターネット環境に接続されていれば、「タイムサーバーと同期」を「同期する」に設定することで解消されます。 ●連続した予約を複数入れる場合は、前の録画番組の後端に、最大90秒の未録画時間が発生します。 ●連続した時間で複数の時間指定の録画予約などをした場合、次の番組の著作権保護レベルが上がると、次の番組以降は録画されません。 ●スカパー / HD録画コンテンツの視聴には、「スカパー / HD対応チューナー」または、「H.264が再生可能なDLNA再生機」が必要です。 ●年齢制限視聴制限コンテンツは、最大10秒まで視聴できる場合があります。

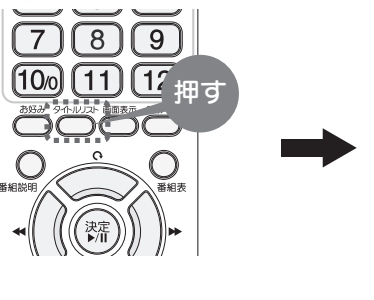

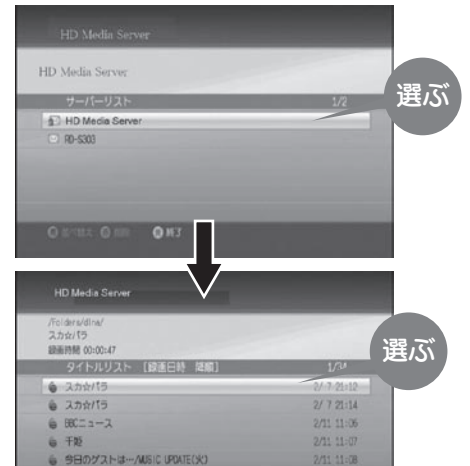

ら かたつむリンピック 但

Inter DIR O HIS

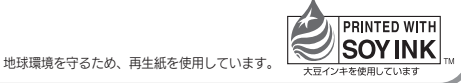